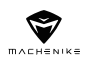

# M-GAME MACHENIKE GAMEPA <sup>55PRO</sup>

使用说明书

保修卡

\*使用本产品前请仔细阅读说明书,妥善保存以备参考\*

## 安全注意事项

请务必认真阅读

#### 为防止损坏,避免下列事项

- •请勿在手柄附近喷洒易燃性杀虫剂等喷雾剂
- 请勿沾水或果汁等液体!可能导致按键失灵或损坏!
- 请勿用湿手拔插USB线
- •请勿在潮湿或炎热的地方使用,如浴室
- •请勿在容易掉落,多尘(沙滩)或有磁场的地方使用
- •请勿置于散热出风口、电脑机箱等会发热设备上面

## 操作的注意事项

- •使用时请勿用力过大,这容易引起手部疲劳并加快按键损耗
- 如果您在使用中感觉到手腕或手指酸痛,请调整使用姿势和力度,或暂 停使用

如果与肌肤直接接触的手托或其他任何部件导致不适,请停止使用。继续使用可能导致皮疹或其他过敏反应。

## 产品清单

#### 请检查并确认附件

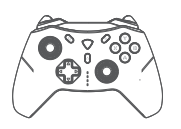

1 x 手柄

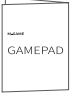

1x使用说明书、保修卡、合格证

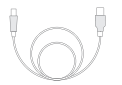

1 x USB充电数据线

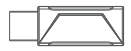

1 x 2.4G接收器

# 维护保养

- 请用柔软的干布或专用清洁布清洁手柄
- 切勿使用溶剂,包括但不限于:汽油、稀释剂、酒精、厨房洗涤剂、化学擦拭布等。
  这可能会导致外部变形或图层脱落
- 切勿使用湿抹布擦拭手柄,可能导致液体进入内部引起故障

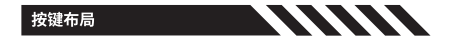

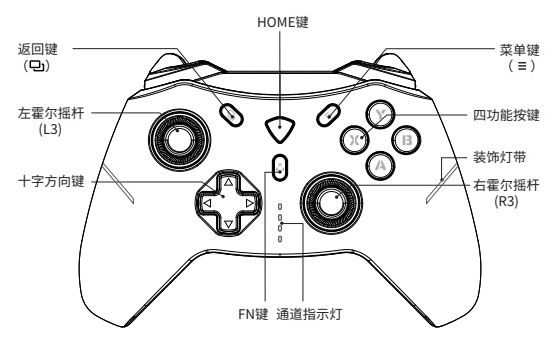

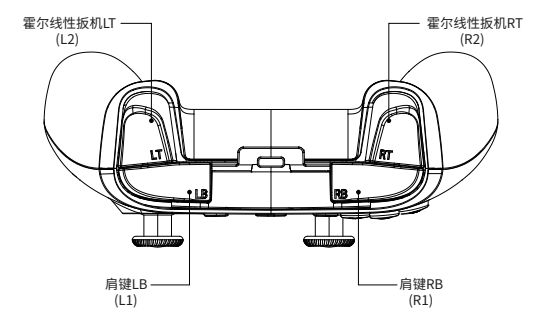

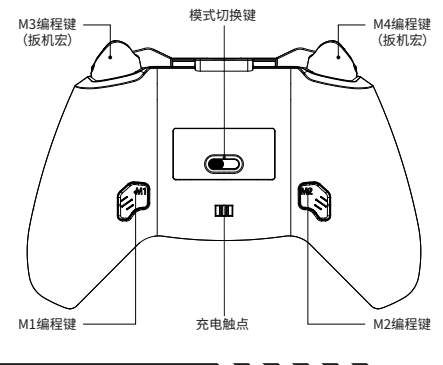

## 基本连接说明

产品拥有多键唤醒功能,在无线连接之前请先选择对应的设备模式

2.4G模式——设备的名称:MACHENIKE G5Pro;1#指示灯闪烁。

PC/iOS模式——设备的名称:Xbox Wireless Controller;2#指示灯闪烁。

Switch模式--设备的名称:Pro Controller;3#指示灯闪烁。

Android模式--设备的名称:MACHENIKE G5Pro;4#指示灯闪烁。

进入配对模式:关机状态下长按Home键3秒,指示灯快闪时,则进入配对模式 连接以上对应的设备名称即可。

更换配对设备:长按5秒Home键手柄关机后,再选择设备对应的模式,长按 Home键3秒进入配对模式重新配对即可。

有线连接:使用附送的USB线直接连接设备即可自动匹配模式连接

关于兼容性

#### 2.4G模式——支持PC\Switch\安卓TV

- •2.4G模式采用独立私有协议,拥有更低延迟。
- •2.4G接收器可自动识别PC模式/Switch模式/安卓模式。
- •2.4G模式支持在Switch主机端使用陀螺仪轴感应功能。

#### 连接步骤——2.4G无线连接

- 1、在关机情况下将背后拨档开关拨至2.4G档位;
- 将接收器插入电脑/Switch底座/安卓TV的USB口,单击接收器尾部按钮, 指示灯快闪,则进入配对状态;
- 3、长按手柄正面Home键约3s,直至1#指示灯快闪,则手柄进入配对模式;
- 4. 手柄靠近接收器自动配对,成功后并震动提醒。手柄指示灯常亮2秒返回实时 电量显示,接收器尾部指示灯常亮,则手柄配对成功。(注:PC配对成功--手柄 1&2#指示灯常亮;Switch配对成功--手柄1&3#指示灯常亮;安卓TV配对成 功--手柄1&4#指示灯常亮)
- 5、在不使用时,通过长按Home键关机,或5分钟不操作手柄自动关机;
- 6、手柄关机后,接收器指示灯慢闪,进入等待手柄回连状态;下次使用时可通 过短按Home/LB/RB唤醒手柄,并自动回连。

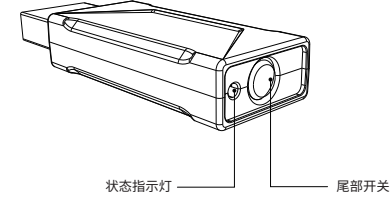

\*尾部开关:通电默认为回连模式,短按进入配对模式,长按关机。

关于兼容性

#### PC模式——电脑蓝牙模式

Windows操作系统推荐使用本手柄的PC模式,同时兼容Switch模式

- PC模式,广泛应用于微软和Steam平台的3A级大作及最新的游戏
- Switch模式即Switch Pro,可在Windows操作系统上通过Steam调用陀螺 仪功能具体使用体验和兼容性需根据不同游戏适配而定。

#### 连接步骤——蓝牙连接

1、在关机情况下将背后拨档开关拨至PC档位;

2、长按正面Home键约3s,直至2#指示灯快闪,则手柄进入配对模式;

3、在Windows系统中打开设置-蓝牙和其他设备-添加设备-蓝牙;

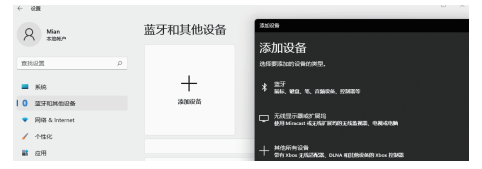

- 在搜索到的蓝牙设备中选中"Xbox Wireless Controller"手柄, 配对成功后 2#指示灯常亮2秒返回实时电量显示;
- 5、在不使用时,可通过长按Home键关机,或5分钟不操作手柄后自动关机;
- 6、手柄拥有蓝牙记忆功能,下次使用时可通过短按Home/LB/RB键唤醒手柄, 并自动回连电脑。

#### 连接步骤——有线连接

1、在关机情况下,通过附赠的数据线直接连接电脑和手柄,即可使用。

关于兼容性

#### iOS模式——苹果iOS及iPad OS

- 可兼容于iOS16系统版本,若后续iOS对相关权限有变更则以iOS变更为 准,恕不另行通知。
- 扳机支持线性行程功能,需游戏匹配;
- 支持Home键唤醒手柄,极速回连功能;

#### 连接步骤——蓝牙连接

1、在手柄关机的情况下将背后拨档开关拨至iOS档位;

- 2、长按正面Home键约3s,直至2#指示灯快闪,则手柄进入配对模式;
- 3、打开手机设置-蓝牙,搜索并连接"Xbox Wireless Controller";

4、配对成功后,2#指示灯常亮2秒返回实时电量指示。

注:此模式需游戏原生支持手柄操作方可使用。

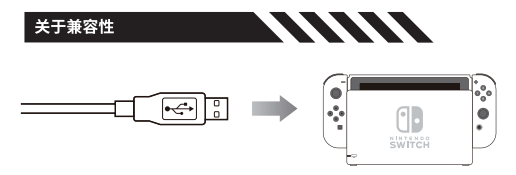

#### Switch模式——NINTENDO ® SWITCH

- 在Switch模式时,建议使用组合键Fn+A长按三秒,切换为Switch布局, 手柄振动一次提示;
- 本产品在Switch模式下,既可连接Switch主机,也兼容连接PC电脑;
- 支持Home键唤醒手柄及远程主机唤醒功能;
- 支持陀螺仪功能,需在支持此功能的游戏设置中开启;
- 扳机不支持线性行程功能,由于Switch平台限制导致非产品问题;
- 个别游戏不支持Switch Pro手柄时,也无法使用本手柄操作,此问题为游 戏限制,非产品问题。

#### 连接步骤——蓝牙连接

- 1、在手柄关机的情况下将背后拨档开关拨至Switch档位;
- 2、长按正面Home键约3s,直至3#指示灯快闪,则手柄进入配对模式;
- 3、在Switch主页面中打开手柄--更改握法/顺序,等待手柄出现即可。

#### 连接步骤——有线连接

- 在Switch设置中开启有线手柄的功能,并将Switch主机插入官方标配的 多功能底座中;
- 2、在手柄关机的情况下,使用数据线连接手柄与底座即可。

关于兼容性

#### Android模式——安卓(鸿蒙手机/安卓手机/平板/智能电视/电视盒等)

- 扳机支持线性行程功能,需游戏匹配;
- 支持Home键唤醒手柄,极速回连功能;

#### 连接步骤——蓝牙连接

1、在手柄关机的情况下将背后拨档开关拨至Android档位;
 2、长按正面Home键约3s.直至4#指示灯快闪,则手柄进入配对模式;

3、打开设备设置-蓝牙,搜索并连接"MACHENIKE G5Pro"即可。

4、配对成功后,4#指示灯常亮2秒返回实时电量指示。

注:此模式需游戏原生支持手柄操作方可使用

#### 连接步骤——有线连接

1、在关机情况下,通过附赠的数据线直接连接设备和手柄,即可使用。

霍尔系统校准操作

#### 霍尔摇杆、霍尔扳机校准操作:

1、关机状态下 🖸 键+Home键+B键同时按开启校准,校准时指示灯交替闪烁;

2、摇杆校准:左右摇杆慢速打满,完整转动三圈以上;

扳机校准:LT键+RT键各按到底一次;

4、最后按Home键一次完成校准并自动关机。

## 产品功能简介

- 多平台兼容,PC电脑、Switch、iOS、安卓、鸿蒙
- 便捷的模式切换,通过拨档选择,无需复杂组合记忆
- 可调亮度等级的灯光设置
- 强大的机械师手柄专属自定义PC驱动软件

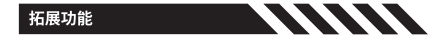

#### 灯光亮度调整

- 按Fn+十字键←,可循环调整手柄整体灯光亮度。
- 按Fn+十字键→,可更改灯带效果,在常亮/呼吸/流光/关闭等中循环切换。

当您在夜间使用本产品时,为避免背光灯干扰您及他人,建议使用本功能关 闭或减弱灯光亮度

灯效会根据软件更新而产生变动,最终请以软件实际灯效为准

#### 震动强度调整

• 按Fn+十字键↑/↓,可提升/降低手柄振动强度,共0-4五档可调。

#### 手柄电量显示

- 手柄指示灯共四颗,实时显示电池剩余电量。在配对及部分功能调整时,会临时用作功能指示,约2秒后返回电量显示功能。
- •手柄内置600mAh锂电池,续航时长为5-8小时。

#### 体感模拟功能

按Fn+R3,可开启/关闭手柄体感模拟右摇杆功能。

#### 配置切换功能

手柄内置四套配置文件,按Fn+Home,可在4套配置文件中循环切换。同时伴有指示灯和颜色变化。

#### 拓展功能

#### 编程键宏定义

- 手柄操作:
  - 在手柄已连接状态下,同时按下Fn键+M1/M2/M3(右扳机按到底触发)/ M4(左扳机按到底触发)键此时装饰灯条持续闪烁,表示已进入录制状态, 若未闪烁请重复此操作。

- 依次录入需要设置的功能键,支持A/B/X/Y/上/下/左/右/LB/LT/RB/RT及左 右摇杆
- 3、设置完成后短按对应宏键(M1/M2/M3/M4),手柄的装饰灯条背光停止 闪烁,并恢复至之前的模式,表示完成设置。

注:清除M1当前宏定义操作:手柄工作状态下,同时按FN+M1,手柄的装饰 灯带背光持续闪烁,然后再按一下M1键,手柄的装饰灯带背光停止闪烁,则 清除当前自定义功能。其他宏键清除步骤同理。

#### TURBO功能

支持TURBO的按键: A/B/X/Y/上/下/左/右/L1/L2/R1/R2 手动TURBO功能:当A键开启手动TURBO时需要手动按住A,才会触发 开启TURBO功能:按住FN+A再松开,此时A键开启手动连发功能,再次按下 FN+A,此时A键开启自动连发功能,再次按下FN+A,则为关闭连发功能

注:FN+A/B/X/Y可以开启A/B/X/Y的TURBO功能,其他按键TURBO从PC驱 动中设置

#### 更多自定义功能请咨询客服或前往机械师官网下载PC驱动:

https://www.machenike.com

## 重置手柄

当手柄在操作过程中或接入时,出现无响应或无法识别工作模式时,可以将 手柄的USB连接线拔出并重新连接,亦可使用手动模式选择进入相应的工 作模式。如果问题仍不能解决,请长按HOME键10秒或检查操作系统和设备 与本手柄的兼容性问题,若仍然无法解决,请联系经销商客服。

版权等信息

XBOX/Windows 是美国微软公司 (Mirosoft Corporation) 的注册商标。

Android 是 Google Inc. 的商标。

Nintendo Switch 是任天堂株式会社便携式游戏机的注册商标。

出现在本文档中的其他系统名和产品名通常是各开发商公司的注册商 标或商标。 请注意,本文档中没有出现™标志和◎标志。

当产品固件有更新时,请自行咨询客服或前往品牌官网查看,诉不另行 通知。

#### 规格

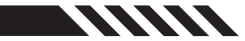

#### 综合

| 项目     | 参考值                 |  |  |  |
|--------|---------------------|--|--|--|
| 执行标准   | Q/0212LSKJ0910-2019 |  |  |  |
| 工作电流   | 开启灯效<100mA关闭灯效<55mA |  |  |  |
| 睡眠电流   | <30uA               |  |  |  |
| 振动电流   | 80-150mA            |  |  |  |
| 输入电源   | 5.0V === 500mA      |  |  |  |
| 电池容量   | 3.7V /600 mAh       |  |  |  |
| 充电时间   | 约2—4小时              |  |  |  |
| 使用距离范围 | ≪8M                 |  |  |  |

## 控制部分

| 方向键*1组                           | 上、下、左、右及四角位,八方向十字键。              |  |  |  |
|----------------------------------|----------------------------------|--|--|--|
| 功能控制键*4个                         | Xbox布局ABXY按键。                    |  |  |  |
| HOME键*1个                         | 开启手柄或执行主机的指令;持续长按HOME键超过5秒,手柄关机。 |  |  |  |
| 摇杆*2个                            | 360度无死区精准操作。                     |  |  |  |
| 功能键*4个                           | L1、R1、L2、R2。线性扳机,多游戏匹配。          |  |  |  |
| 多功能键*1                           | 不同模式下支持截屏、灯带设置等功能设置。             |  |  |  |
| 编程键*4                            | 背键M1、M2,扳机键M3、M4自定义编程;可自定义所需按键。  |  |  |  |
| 返回键*1                            | 返回上级菜单,Switch中为 - 功能。            |  |  |  |
| 菜单键*1                            | 打开菜单界面,Switch中为+功能。              |  |  |  |
| 拨档开关*1                           | 切换手柄模式,适配不同设备                    |  |  |  |
| 无线产品在无任何动作操作时,5分钟左右进入休眠状态,手柄灯熄灭。 |                                  |  |  |  |

## 端子部分

| DC IN有线设备连接 | USB-A转 Type-C |
|-------------|---------------|
| USB线缆长度     | 约0.8米         |

## Safety Precautions

#### Precautions

- Do not spray flammable insecticides or sprays near the handle.
- Do not allow liquids such as water or juice to come into contact with the device. This may cause the keys to malfunction or become damaged.

11111

- · Do not unplug the USB cable with wet hands.
- . Do not use the device in damp or hot places, such as bathrooms.
- Do not use it in places that are prone to dropping, dusty (such as beaches), or ha -ve magnetic fields.
- Do not place it on top of devices that generate heat, such as heat dissipation vents or computer cases.

## Operating Precautions

- When using the device, do not exert excessive force, as this can cause hand fatigue and accelerate key wear.
- If you feel wrist or finger soreness during use, adjust your posture and force, or tak
  e a break.
- If the wrist rest or any other components that come into direct contact with the ski -n cause discomfort, stop using the device. Continuing to use it may cause rashes or other allergic reactions.

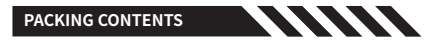

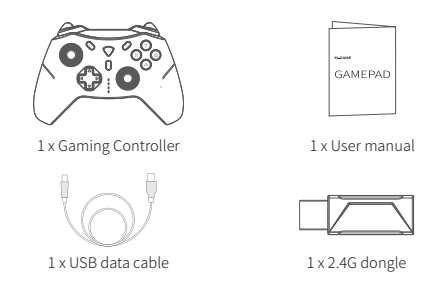

## Maintenance

- Please clean the handle with a soft dry cloth or a special cleaning cloth.
- -Do not use solvents, including but not limited to gasoline, diluents, alcohol, kit -chen detergents, or chemical cleaning cloths. This may cause external deforma

-tion or layer peeling.

-Do not use a wet cloth to wipe the handle, as this may cause liquid to enter the inside of the device and cause malfunctions.

# BUTTON LAYOUT

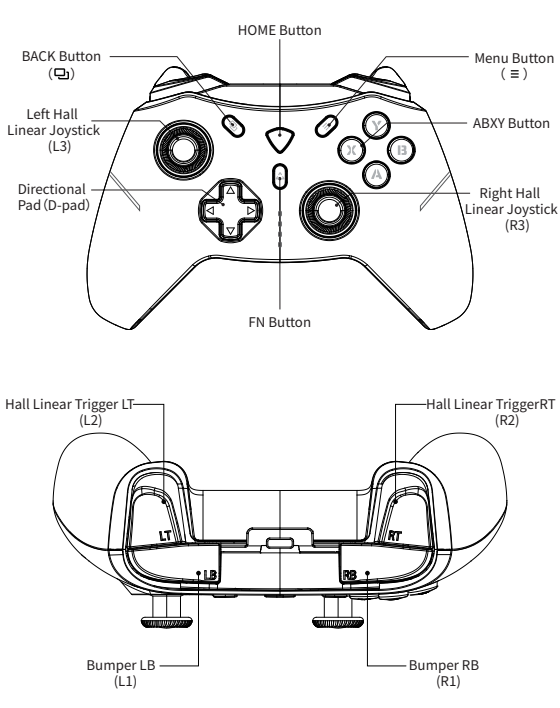

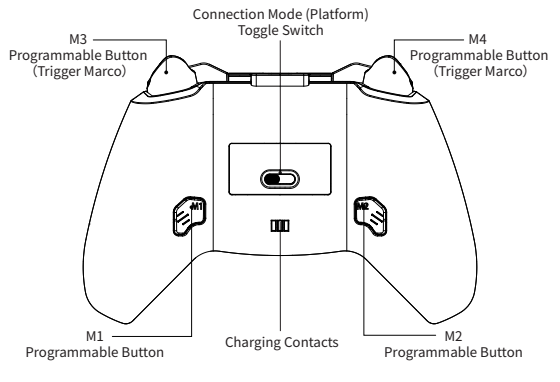

## CONNECTION

The G5 PRO has a multi-key wake-up function. Before wireless con

-nection, please select the corresponding device mode:

2.4G mode - device name: MACHENIKE G5Pro; 1# indicator light flashes.

PC/iOS mode - device name: Xbox Wireless Controller; 2# indicator light flashes.

Switch mode - device name: Pro Controller; 3# indicator light flashes.

Android mode - device name: MACHENIKE G5Pro; 4# indicator light flashes.

Enter Pairing Mode : Press and hold the Home button for 3 seconds in the off state. When the indicator light flashes quickly, it enters pairing mode. Connect to the corresponding device name mentioned above to complete pairing.

Switch Pairing Device: press and hold the Home button for 5 seconds to turn off the controller. Then select the corresponding mode for the device and press and hold the Home button for 3 seconds to enter pairing mode and re-pair.

Wired Connection: Use the included USB cable to connect the device and it will automatically match the mode for connection.

#### COMPATIBILITY

#### 2.4G Mode - Compatible with PC, Switch, and Android TV.

 2.4G mode uses an independent private protocol with lower la -tency.

- The 2.4G receiver can automatically recognize PC mode/Switch mode/Android mode.
- 2.4G mode supports using the gyroscope axis sensing function on the Switch console.

#### Connection Step - 2.4G Connection:

- 1. In the off state, switch the rear toggle mode switch to the 2.4G position.
- Insert the dongle into the USB port of the computer/Switch dock/Andro -idTV. If the indicator light at the tail of the receiver flashes, it means the controller enters pairing mode.
- Press and hold the Home button for about 3 seconds until the #1 indicat or light flashes, and the controller enters pairing mode.
- 4. The controller and dongle will automatically pair. The controller's indica -tor light will stay on, and the receiver's tail indicator light will stay on, in dicating a successful pairing. (Note: For successful pairing with PC, the #1 and #2 indicator lights will stay on; for successful pairing with Switch, the #1 and #3 indicator lights will stay on; for successful pairing with And -roid TV, the #1 and #4 indicator lights will stay on.)
- When not in use, press and hold the Home button to turn off the controll -er, or the controller will automatically turn off after 5 minutes of inactivity.
- 6. After the controller is turned off, the dongle indicator light will flash slow -ly,indicating that it is waiting for the controller to reconnect. Next time you use it, you can wake up the controller by pressing the Home/LB/RB button and it will automatically reconnect.

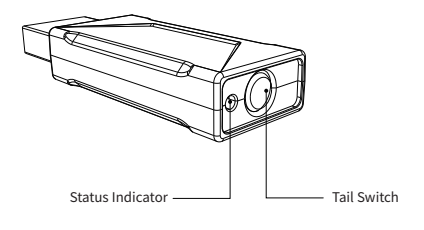

## COMPATIBILITY

#### PC Mode - Wireless mode on PC

The Windows operating system recommends using this controller in PC mode, which is also compatible with Switch mode.

- PC mode is widely used for AAA games and the latest games.
- Switch mode, which is the Switch Pro, can access gyroscope functionality on Windows operating systems via Steam. The specific usage experience and compatibility depend on the different game adaptations.

#### Wireless Connection Steps:

- 1.Turn the back mode switch to the PC position while the controller is tur -ned off.
- Press and hold the front Home button for about 3 seconds until the #2 indicator light flashes, indicating that the controller is in pairing mode.
- 3.In the Windows system, open Settings, click on Bluetooth & other devi -ces, then click on Add Bluetooth or other devices.

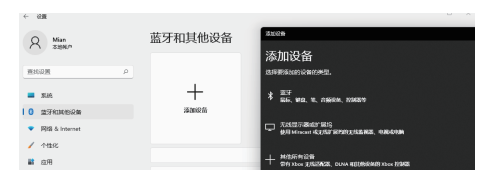

- 4.Select "Xbox Wireless Controller" from the list of Bluetooth devices, and after successful pairing, the #2 indicator light will stay on for 2 seconds and then show the battery level.
- 5. When not in use, the controller can be turned off by long-pressing the Home button, or it will automatically turn off after 5 minutes of inactivity.
- 6.The controller has Bluetooth memory function and can be awakened by short-pressing the Home/LB/RB button and automatically reconnecting to the computer when used again.

### Wired Connection Steps:

1. In the power-off state, connect the controller to the computer with a data cable, and it can be used directly.

#### COMPATIBILITY

# 

### iOS Mode - iOS and for iPad OS

- Compatible with iOS 16 system version. If there are changes in the related permissions in subsequent iOS updates, the iOS update shall prevail with -out further notice.
- The trigger supports linear travel function and requires game matching.
- Supports Home button wake-up of the controller and quick reconnection function.

#### **Connection Steps - Wireless connection**

- 1.Turn off the controller and switch the back gear switch to the iOS position.
- Press and hold the Home button on the front for about 3 seconds until the 2nd indicator light flashes quickly, indicating that the controller has enter -ed pairing mode.
- 3.Open the phone settings, go to Bluetooth and search for and connect to "Xbox Wireless Controller".
- 4.4.After successful pairing, the 2nd indicator light will stay on for 2 seconds and then return to the power indicator.

Note: This mode can only be used if the game natively supports controller operation.

# COMPATIBILITY

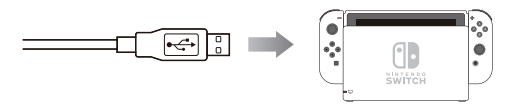

#### 

- When in Switch mode, it is recommended to press and hold the Fn + A button combination for three seconds to switch to the Sw -itch layout. The controller will vibrate once to indicate the switch.
- This product can connect to both Switch console and PC in Switch mode.
- It supports Home button wake-up of the controller and remote co -nsole wake-up function.
- It also supports gyroscope function, which needs to be enabled in the game settings that support this feature.
- The trigger does not support linear travel function, which is not a p -roduct problem but due to the limitations of the Switch platform.
- Some games may not support the use of this controller even when the Switch pro controller is not supported, which is a game restricti -on, not a product problem.

#### **Connection Steps - Wireless connection**

- 1. Turn off the controller and switch the back mode switch to the Switch position.
- Press and hold the Home button on the front for about 3 seconds until the #3 indicator light flashes quickly, indicating that the controller has entered pairing mode.
- On the Switch main page, open the controller settings and wait for the controller to appear.

#### **Connection Steps - Wired connection**

- Enable the wired controller function in the Switch settings and insert the Switch console into the official multifunctional dock.
- 2. Connect the controller to the dock with the data cable while the contro -ller is turned off.

#### COMPATIBILITY

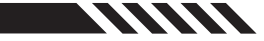

# Android Mode - for Android (HarmonyOS phones, Android phones, tablets, smart TVs, TV boxes, etc.)

- The triggers support linear travel function, which requires game matching.
- Supports Home button wake-up function and rapid reconnection function.

#### **Connection Steps - Wireless connection**

- 1. In the power-off state of the controller, switch the toggle switch on the back to the Android position.
- Press and hold the Home button on the front for about 3 seconds until the #4 LED indicator flashes quickly, then the controller enters pairing mode.
- Open the device settings and search for and connect to "MACHENIKE G5Pro" in Bluetooth settings.
- After pairing is successful, the #4 LED indicator will stay on for 2 seconds and then return to power level indication.

Note:

This mode requires native support for controller operation in the game.

#### **Connection Steps - Wired connection**

1. In the power-off state, connect the device and the controller directly via the included data cable.

# HALL SYSTEM CALIBRATION

Hall linear joystick and trigger calibration operation:

- 2. Joystick calibration: fully move the joystick left and right slowly and rotate it more than three times.
- Trigger calibration: press the [LT] and [RT] buttons to the bottom more than once.
- 4. Press the [Home button] to complete the calibration.

### FEATURES

• Multi-platform compatibility with PC, Switch, iOS, Android, and Harmony OS.

- Convenient mode switching through gear selection without the need for com -plex combinations or memorization.
- Adjustable brightness levels for lighting settings.
- Powerful exclusive MACHENIKE custom PC driver software.

## EXPANDED FEATURES

#### Lighting Brightness Adjustment:

- Press Fn + D-pad ← to cycle through the overall brightness levels of the cont -roller's lighting.
- Press Fn + D-pad → to change the lighting effects, cycling through constant on/breathing/streaming/off.

To avoid backlight interference with yourself and others during nigh -ttime use, it is recommended to use this function to turn off or redu -ce the brightness of the lighting.

The light effect of the contoller will change according to the software update, please refer to the actual light effect shown on the software

#### Vibration Intensity Adjustment:

• Press Fn + D-pad  $\uparrow / \downarrow$  to increase or decrease the controller's vibration intensity.

## Controller Battery Level Display:

- Four indicator lights display the controller's battery level in real-time.
  During pairing and some function adjustments, they temporarily function as function indicators and return to battery level display after approximat -ely 2 seconds.
- The controller has a built-in 600mAh battery with a battery life of 5-8 hours.

#### Motion Sensing Analog Function:

• Press Fn + R3 to enable/disable the motion sensing function of the control -ler's right analog stick.

#### PROGRAMMING BUTTON MACRO DEFINITION

- To program macro buttons:
- 1. With the controller connected, press the Fn+M1/M2/M3 (pressing the rig -ht trigger all the way down triggers M1/M2/M3) / M4 (pressing the left tr -igger all the way down triggers M4). The decorative light strip will flash continuously, indicating that the gamepad has entered recording mode. If it does not flash, please repeat this step.
  - 2. Record the required function buttons in order. A/B/X/Y/Up/Down/Left/ Right/L1/L2/R1/R2 and left and right joysticks are supported.
  - After the setting is completed, short press the M1 button. The light strip backlight of the controller stops flashing and returns to the previous mo -de, indicating that the setup is complete.

Note: To clear the current macro definition: press FN+M1 while the contr -oller is in operation. The light strip backlight of the gamepad will flash co -ntinuously. Then press the M1 button again, and the light strip backlight of the gamepad will stop flashing, clearing the current custom function.

#### **TURBO** Function

- Supported TURBO Buttons: A/B/X/Y/Up/Down/Left/Right/L1/L2/R1/R2
- Manual TURBO function: When the manual TURBO function of A button is enabled, A button needs to be manually pressed to trigger the function.
- Enable TURBO function: Press and hold FN+A and then release it. At this time, the A button is enabled with manual continuous firing function. Pre -ss FN+A again to enable the automatic continuous firing function of A. Pr -ess FN+A again to turn off the continuous firing function.

**Note:** FN+A/B/X/Y can enable the TURBO function of A/B/X/Y. The TURBO function of other buttons can be set in the PC driver.

#### **Customisable Profile**

The G5 PRO controller can store up to 4 personalised profiles. You can customise your controller on the G5 PRO exclusive PC driver or the c ontroller itself.

Press the FN+HOME Button to cycle through 4 personalised profiles, accompanied by indicator lights and colors changes.

## For more customized functions, please contact customer service or go to the MACHENIKE official website to download the PC driver:

https://global.machenike.com/

#### RESET

When the controller is unresponsive or unable to identify the working mode during operation or access, you can pull out the USB cable of th -e controller and reconnect it, or use the manual mode to select into t -he corresponding working mode. If the problem still can not be solve -d, please long press the HOME button for 10 seconds or check the co-mpatibility of the operating system and equipment with the controll -er, if still can not be solved, please contact the dealer customer servi -ce.

## **Copyright Information**

PlayStation is a registered trademark of Sony Interac tive Entertainment (SIE).

XBOX/Windows is a registered trademark of Mirosof Corporation.

Android is a trademark of Google nc.

Nintendo Switch is a registered trademark of Nintendo Co.

Macos is a registered trademark of Apple Inc. in the Un -ited States or other countries.

Other system and product names that appear in this do -cument are generally registered trademarks or tradem -arks of the respective developer companies. Please no -te that the ™logo and ® logos do not appear in this doc -ument.

Please consult customer service or the brand's website for updates to the product firmware without notice.

## SPECIFICATIONS

| ITEM               | DATA                                         |
|--------------------|----------------------------------------------|
| Operating Current  | On light effect <100mAoff light effect <55mA |
| Sleep Current      | <30uA                                        |
| Vibration Current  | 80-150mA                                     |
| Input Power        | 5.0V === 500mA                               |
| Battery Capacity   | 3.7V /600 mAh                                |
| Charging Time      | Approx.2-4 hours                             |
| Use Distance Range | ≪8M                                          |

## CONTROL SECTION

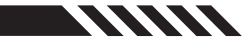

| Direction buttons * 1 group  | Up, down, left, right and four corners, eight-direction cross key.                                                                                             |  |  |
|------------------------------|----------------------------------------------------------------------------------------------------|--|--|
| Function control buttons * 4 | Xbox layout ABXY buttons.                                                                                                    |  |  |
| HOME button * 1              | Turn on the controller or execute instructions<br>from the console; press and hold the HOME b<br>-utton for more than 5 seconds to turn off the<br>controller. |  |  |
| Hall LinearJoystick *2       | Elite joystick, 360-degree no dead zone precise operation.                                                                                                    |  |  |
| Function buttons * 4         | L1, R1, L2, R2. Linear trigger, multiple game mat<br>-ching.                                                                                                   |  |  |
| Multi-function button * 1    | Supports screenshot and light strip setting und<br>-er different modes and other function settings.                                                            |  |  |
| Programming buttons * 4      | M1, M2 back buttons, M3, M4 trigger buttons cu<br>-stom programming, can customize the require<br>-d keys.                                                     |  |  |
| Back button * 1              | Return to the previous menu.                                                                                                    |  |  |
| Menu button * 1              | Open the menu interface.                                                                                                    |  |  |

| Gear switch * 1 | Switch the controller mode to adapt to differe -nt devices. |
|-----------------|-------------------------------------------------------------|
|                 |                                                             |

The controller will enter sleep mode after about 5 minutes of inactivity, and the controller light goes out.

## TERMINAL SECTION

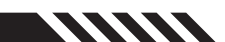

| DCIN wired device connection | USB-A to Type-C  |
|------------------------------|------------------|
| USB cable length             | About 0.8 meters |

#### 《废弃电器电子产品回收处理管理条例》

MACHENIKE倡导环保和低碳的消费体验,建议拥有该产品的用户在不需要此产 品时,应遵守国家废弃电器电子产品回收处理相关法律法规,将其交给当地具有 国家认可的回收处理资质的厂商进行回收处理,降低资源浪费,保护地球自然环 境。

|         |           |           | 有害物       | 勿质              |               |                 |  |
|---------|-----------|-----------|-----------|-----------------|---------------|-----------------|--|
| 部件名称    | 铅<br>(Pb) | 汞<br>(Hg) | 镉<br>(Cd) | 六价铬<br>(Cr(VI)) | 多溴联苯<br>(PBB) | 多溴二苯醚<br>(PBDE) |  |
| 印刷电路板组件 | ×         | 0         | 0         | 0               | 0             | 0               |  |
| 外壳及附件   | 0         | 0         | 0         | 0               | 0             | 0               |  |
| 五金件     | 0         | 0         | 0         | 0               | 0             | 0               |  |
| 马达组件    | 0         | 0         | 0         | 0               | 0             | 0               |  |
| 电池组件    | 0         | 0         | 0         | 0               | 0             | 0               |  |
|         |           |           |           |                 |               |                 |  |

## 产品中有害物质的名称及含量

本表格依据SJ/T 11364的规定编制

○:表示该有害物质在该部件所有均质材料中的含量均在 GB/T 26572规定的限量 要求以下。

×:表示该有害物质至少在该部件的某一均质材料中的含量超出GB/T 26572规定 限量要求。

由于目前国际、国内行业的配套技术水平达不到等因素,该产品的少数部件中还存 在限用物质。产品在环保使用期限内,在消费者使用过程中并不会出现限用物质 的泄露、析出等影响消费者健康的问题,可以放心使用。

印刷电路板组件:包括印刷电路板及其零部件,电子元器件等根据产品型号不同,您所购买的产品可能不会含有以上所有部件

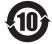

在中华人民共和国境内销售的电子电气产品必须标识此标志,标志内 的数字代表在正常的使用状态下的产品的环保使用期限。

## MACHENIKE产品保修承诺

 在用户按本技术使用说明书正确使用该产品的前提下,本产品自购买 之日起一年内免费保修。

2、我方因下列使用者个人的原因而造成的故障将不提供免费保修服务。 如:

- (1) 擅自拆装、改装该产品而造成的故障;
- (2) 在使用、搬运的过程中不慎摔打、跌落、进液、供电规格不符而造成的故障;
- (3) 因缺乏合理的保养而造成的故障;
- (4) 没有按使用说明书正确指示进行操作;
- (5) 第三方厂品、服务或行为导致的故障或损坏等等。
- 3、在要求提供免费保修服务时,您必须提供清晰、完整和准确的销售发 票和保修卡,购买产品时,可要求销售商提供上述上述销售发票和保 修卡。
- 4、保修范围外的维修服务,将按规定收费。

#### 保修卡

尊敬的用户:

感谢您选购本公司产品,我公司将按照《中华人民共和国消费者权 益保护法》和国家技术监督局、国家工商行政管理局、财政局关于《 部分商品修理更换退货责任规定》的有关规定,为您提供保修服务, 请认真填写此卡并妥善保管,以便日后凭此卡维修。

| 客户姓名: | 电子邮件: |   |
|-------|-------|---|
| 联系电话: | 邮政编码: |   |
| 通信地址: |       |   |
| 产品名称: | 产品型号: |   |
| 购机日期: |       |   |
| 购机渠道: |       |   |
| 机身编号: |       | _ |
|       |       |   |

## 产品性能故障表

| 送修日期 | 性能故障描述 | 工程师签字 | 完成日期 |
|------|--------|-------|------|
|      |        |       |      |
|      |        |       |      |
|      |        |       |      |
|      |        |       |      |
|      |        |       |      |

## 备注:

1、请妥善保管此卡,保修时需出示此卡及购买凭证。

2、产品自购买之日起,凭购买凭证整机免费保修1年。

3、下列情况不属于免费服务范围,但可实行收费维修、终身 服务;

1) 不能出示保修说明及发票;

#### 2) 发票涂改;

- 3) 意外因素或使用不当造成损坏;
- 4) 未经我司许可, 自行修理造成的损坏;
- 5) 超过三包有效期,经修复仍可继续使用;

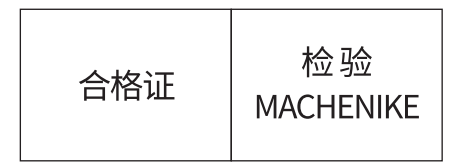